A. Bouleau Outils numériques en histoire-géographie, EMC

## Conseils pour l'utilisation de FOLD sur Tablettes et PC

**FOLD** est une plate-forme de publication mise en ligne par le MIT pour la création, d'histoires multimédias modulaires. Les auteurs peuvent rechercher et ajouter des "cartes contextuelles" à leurs histoires directement dans la plate-forme. Les cartes contextuelles peuvent contenir des photos, des vidéos, des cartes, des tweets, des liens, de la musique, et plus encore.

- 1. Créer un compte gratuit FOLD à l'adresse suivante : <u>https://fold.cm/</u> (onglet « sign up »)
- 2. Cliquer sur « Make a story » (onglet vert)

| <ol> <li>A l'aide du menu déroulant<br/>diapositive, créer un titre.</li> </ol> | en-haut à droite de la |                      |   |
|---------------------------------------------------------------------------------|------------------------|----------------------|---|
| 4. Rédiger un texte dans la carré c                                             | lu bas, sous le titre. | Type your text here. | J |

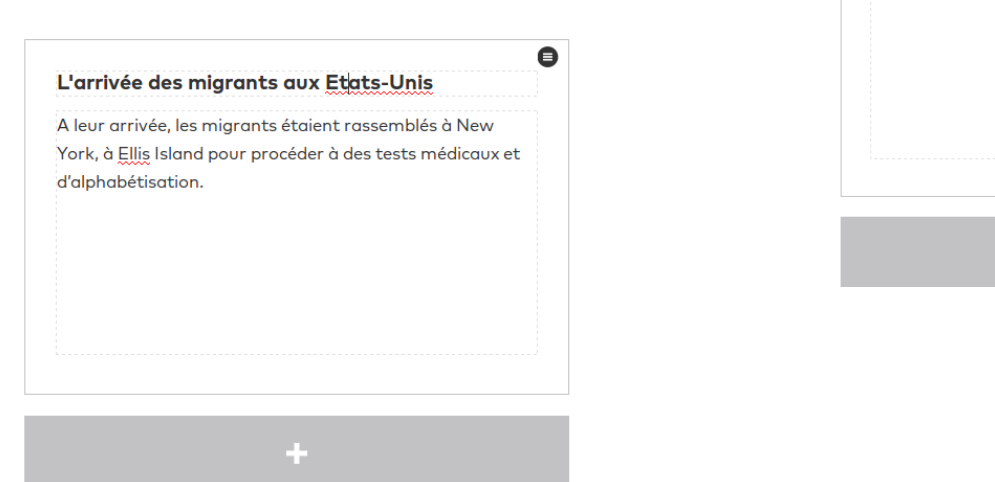

5. Sélectionner les passages clés du texte ou du titre à illustrer (ex : « New York » et « Tests médicaux »).

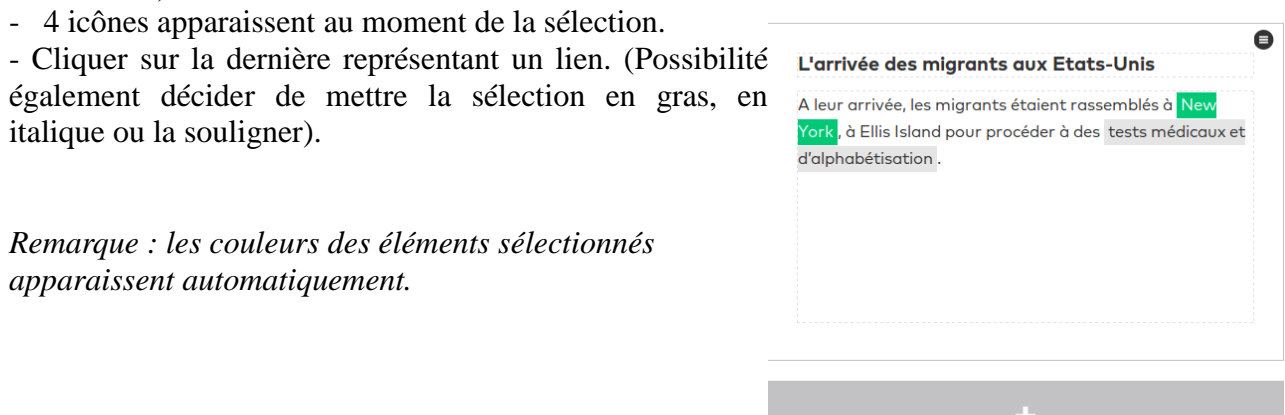

6. Choisir par exemple comme illustration de « New York » une carte Google map centrée sur Ellis Island ; pour cela cliquer sur le 4<sup>e</sup> onglet et taper Ellis Island. La carte apparaît. Cliquer sur « Add » pour la valider.

7. De la même manière, choisir une vidéo Youtube (1<sup>er</sup> onglet) pour illustrer l'arrivée des migrants et les « tests médicaux ».

Remarque : les illustrations se mettent à droite du cadre texte. Pour passer de l'une à l'autre, cliquer sur la flèche à droite.

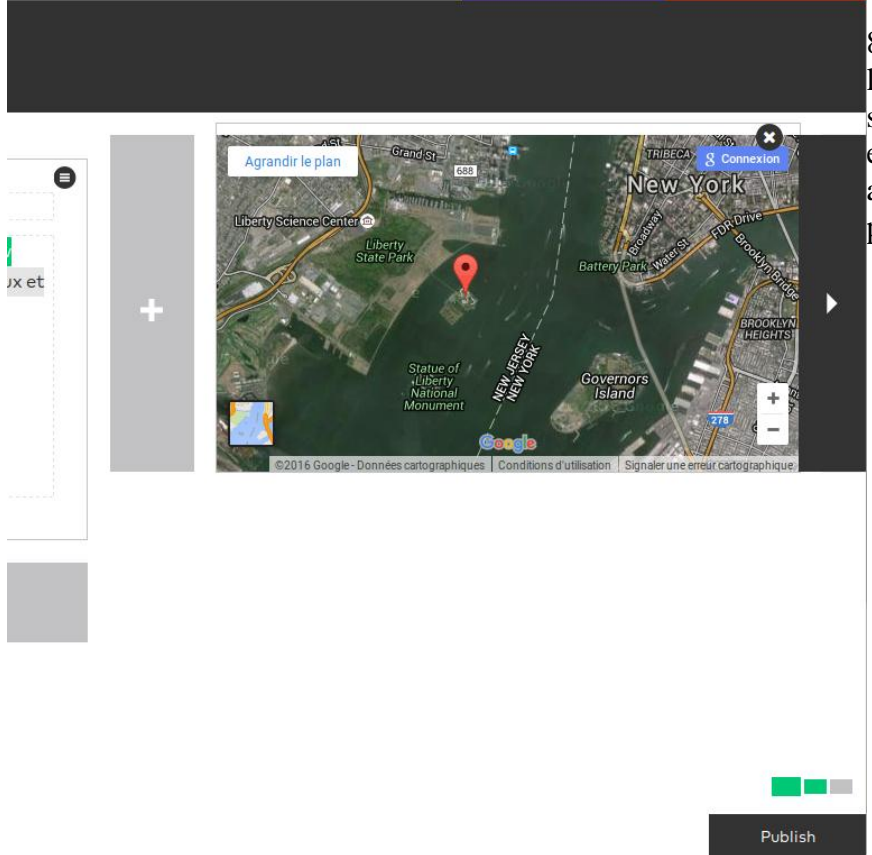

8. Enfin, pour réorganiser l'ordre des diapositives, cliquer sur les rectangles verts et gris en bas à droite de la page. Ils apparaissent en miniature et peuvent être déplacés.

- 9. Possibilité de publier le FOLD en cliquant sur « Publish »
- 10. Possibilité de partager, diffuser le FOLD. (embed)